## **TSE Datensicherung MDMS-3**

Bitte führen Sie regelmäßig eine Datensicherung der TSE durch.

Schritt 1: Bitte rechnen Sie die Kasse bevor Sie eine Datensicherung durchführen ab.

(Finanzbericht Z1)

Schritt 2: Schalten Sie die Kasse über den Netzschalter aus.

Schritt 3: Entnehmen Sie die TSE aus der Kasse und stecken Sie diese TSE in Ihren PC.

Schritt 4: Starten Sie die MDMS-3 PC Software (die MDMS Software ist ausschließlich für Windows

Datentransfer

Betriebssysteme geeignet) und klicken Sie auf den Button Datentransfer.

|                                             | 🌄 MDMS 3.0.1 | 39 Professional Beta   |                              |                                                  |  |
|---------------------------------------------|--------------|------------------------|------------------------------|--------------------------------------------------|--|
|                                             |              | Laufwerk wählen        |                              |                                                  |  |
| Schritt 4: Klicken Sie auf den Button Laden | U            | D:\ TSE (Swissbit TSE) | •                            | Laden                                            |  |
|                                             |              |                        | €<br>Series<br>Verbindungs   | regeterid<br>Freedomi<br>Sogin<br>Sversuch. Dies |  |
| Schritt 5: Der Login wird durch die MDMS I  | PC Softwa    | re durchgeführt        | kann ca. 30<br>dauern. Bitte | Sekunden<br>e warten                             |  |

Schritt 5: Der Login wird durch die MDMS PC Software durchgeführt. 💾

Schritt 6: Die Einzeldaten und die TSE Informationen werden ihnen beim erfolgreichen Login angezeigt.

| Update / Nev         Letzte Veränderung         Indo         Unterstützt           Attualiserung         Montag, 15. Mai 2021         Samda NR-500 ViGER 03.013 Senal: NR5xX2005AXC00074         True           Neu         Montag, 15. Mai 2021         Samda NR-500 ViGER 03.008 Senal: NR5xX2005AXC00074         True           Update / Nev         Letzte Veränderung         Info         Unterstützt         Montag           Aktualisierung         Montag, 15. Mai 2021         Samda NR-500 ViGER 03.008 Senal: NR5xX20085AXC00074         True         Montag           Aktualisierung         Montag, 15. Mai 2021         Sinski NR-500 ViGER 03.008 Senal: NR5xX20085AX20085AX         True         Montag           Aktualisierung         Montag, 31. Mai 2021         Sinski Sit/"         True         True           Senale / Sinski Sit/"         Version: HW-V: 1.0.4         FFac: SD         True         Senale / Sinski Sit/"           Senale / Sinski Sit/"         Version: HW-V: 1.0.4         FFac: SD         Senale / Sinski Sit/"         True           Senale / Sinski Sit/"         Version: HW-V: 1.0.4         FFac: SD         Senale / Sinski Sit/"         True           Senale / Sinski Sit/"         Version: HW-V: 1.0.4         FFac: SD         Senale / Sinski Sit/"         Senale / Sinski Sit/"           Senale/ Sinski Sit/         Version: HW-V: 1.0.4 </th <th></th> <th></th> <th></th> <th></th> <th></th> <th></th> <th><b>F</b> 11.</th> <th></th> |                |                       |                                                                                                    |                |          |             | <b>F</b> 11.  |             |
|----------------------------------------------------------------------------------------------------|----------------|-----------------------|----------------------------------------------------------------------------------------------------|----------------|----------|-------------|---------------|-------------|
| Update / New         Lette Verlanderung         Info         Unterstützt           Mantag. 31. M. 2021         Samde NR-500 V/GER 03.013 Serial: NRS/KX0085AX00074         Twe           Neu         Montag. 15. Marz. 2021         Samde NR-500 V/GER 03.018 Serial: NRS/KX0085AX00017         False           Update / Neu         Letzte Verlanderung         Info         Unterstützt           Aktualisierung         Montag. 31. Mai 2021         "Swissbit"         Unterstützt           Keise         Sinde Straft All Serial: NR-5/RX0085AX00017         True           Serial: NR-5/C SD         Serial: NR-5/RX0085AX0017         True                                                                                                    |                |                       |                                                                                                    |                |          |             | Einzeidatenau | itzeichnung |
| Aktualiserung         Montag. 31. Mai 2021         Samak NR-500 V/GER 03.013 Serial: NR5xV20085AXC00074         True           Neu         Montag. 15. Marz 2021         Samak NR-500 V/GER 03.013 Serial: NR5xV20085AXC00074         False         Abtualiserung           Update / New         Lettet Veränderung<br>Aktualisierung         Info         True         Abtualiserung           Montag. 31. Mai 2021         Swissbit*<br>Version: HW-V: 1.0.4<br>FFac: SD         Swissbit*<br>Serial: 909EBC5EFAC4284490797D5D1232783505A92C53812F5306F440797D2E0C68A6         True                                                                                                    | Update / New   | Letzte Veränderung    | Info                                                                                                    | Unterstützt    |          |             |               |             |
| Neu         Montag. 15. Mairz 2021         Samda NR-500 V/GER 03.008 Senial: NR5/xXQ30B5Ax800177         False           Update / New         Letzte Veränderung         Info         Unterstützt           Aktualisierung         Montag. 31. Mai 2021         "Switsbit"         Unterstützt           Senial: NR5-XCQ30B5Ax800177         False         True           Senial: NR6-S0         FRe-SD         Senial: NR6-S02           Senial: NR6-S02*         FRe-SD         Senial: NR6-S02*                                                                                                    | Aktualisierung | Montag, 31. Mai 2021  | Sam4s NR-500 V:GER 03.013 Serial: NR5xRX30B5AXC00074                                                                                                  | True           |          |             |               |             |
| Update / New Letzte Veränderung Info Unterstützt Update / New Letzte Veränderung Info Unterstützt Aktualisierung Montag, 31. Mai 2021 ["Swissbit" Version: HW-V: 1.0.4 FFe: 5D Serial: 909E0/5EFAC4284490797D5D1232783505A92C53812F5306F440797D2E0C68A6 Description: #SI-K-TR-0362"                                                                                                    | Neu            | Montag, 15. März 2021 | 1 Sam4s NR-500 V:GER 03.008 Serial: NR5xXQ30B5AXB00177                                                                                                | False          |          |             |               |             |
| Update / New         Letzte Veränderung         Info         Unterstützt           Aktualisierung         Montag. 31. Mai 2021 ["Swissbit"<br>Version: HW-V: 1.0.4<br>FW-V: 1.0.3<br>FFac: 5D         True         True           Serial: 908E05EFAC4284490797D5D1232783505A92C53812F5306F440797D2E0C6846<br>Description: "BSI-K-TR-0362"         True         True                                                                                                    |                |                       |                                                                                                    |                |          |             | Absicherur    | ngsdaten    |
| Aktualisierung         Montag. 31. Mai 2021 ["Switsbit"         True           Version: HIV-V: 10.3         FFe: SD           Serial: 908E0SEFAC4284490797D5D1232783505A92C53812F5306F440797D2E0C68A6           Description: "BSI-K-TR-0362"                                                                                                    | Update / New   | Letzte Veränderung    | Info                                                                                                    |                |          | Unterstützt |               |             |
|                                                                                                    | Aktualisierung | Montag, 31. Mai 2021  | "Swissbit"<br>Version: HW-V: 1.0.4<br>FW-V: 1.0.3<br>FFac: SD<br>Serial: 909EBC5EFAC4284490797DSD12327B350SA92C53812I<br>Description: "BSI-K-TR-0362" | F5306F440797D2 | 2E0C68A6 | True        |               |             |
|                                                                                                    |                |                       |                                                                                                    |                |          |             |               |             |
|                                                                                                    |                |                       |                                                                                                    |                |          |             |               |             |
|                                                                                                    |                |                       |                                                                                                    |                |          |             | Da            | ten überne  |

Drücken Sie dann bitte den Button Daten Übernahmen.

Sobald die Daten übernommen wurden gelangen Sie automatisch wieder in den Home Bildschirm.

## **TSE Datensicherung MDMS-3**

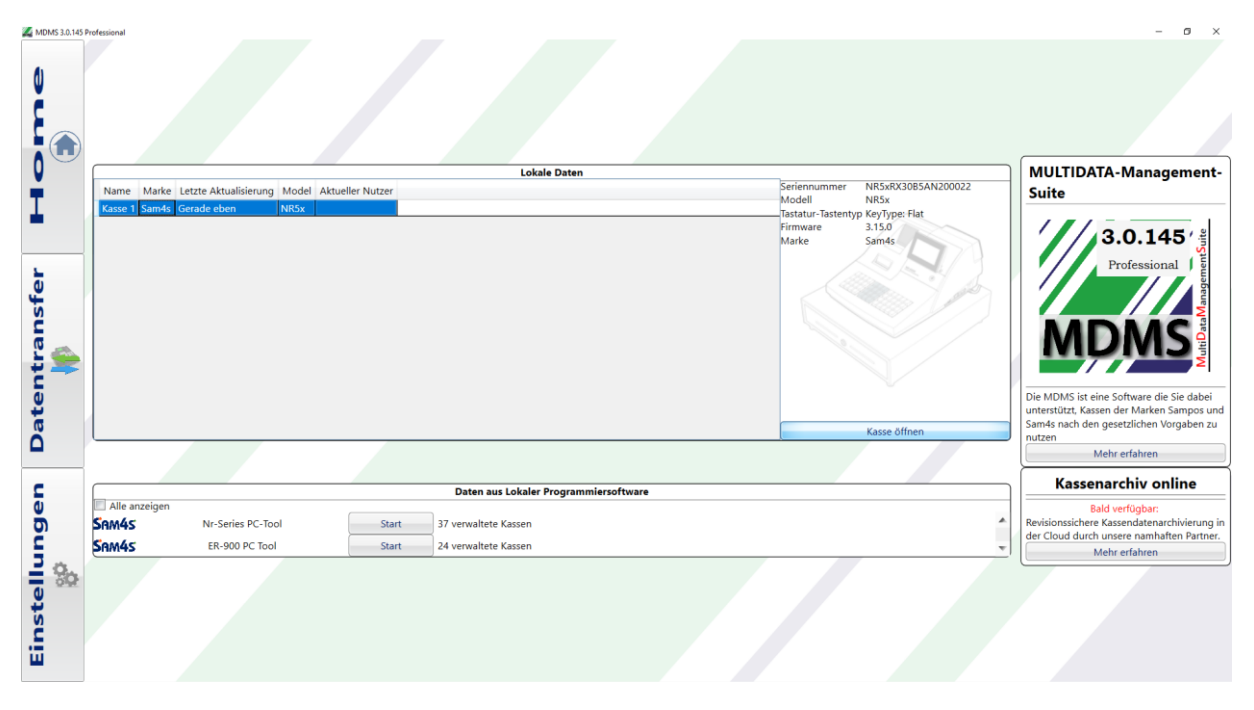

Schritt 7: Wählen Sie die Kasse im Home-Bildschirm mit einem Linksklick aus und drücken Sie die Schaltfläche "Kasse öffnen".

Schritt 8: Sie können nun die TSE wieder in die Kasse einsetzen.

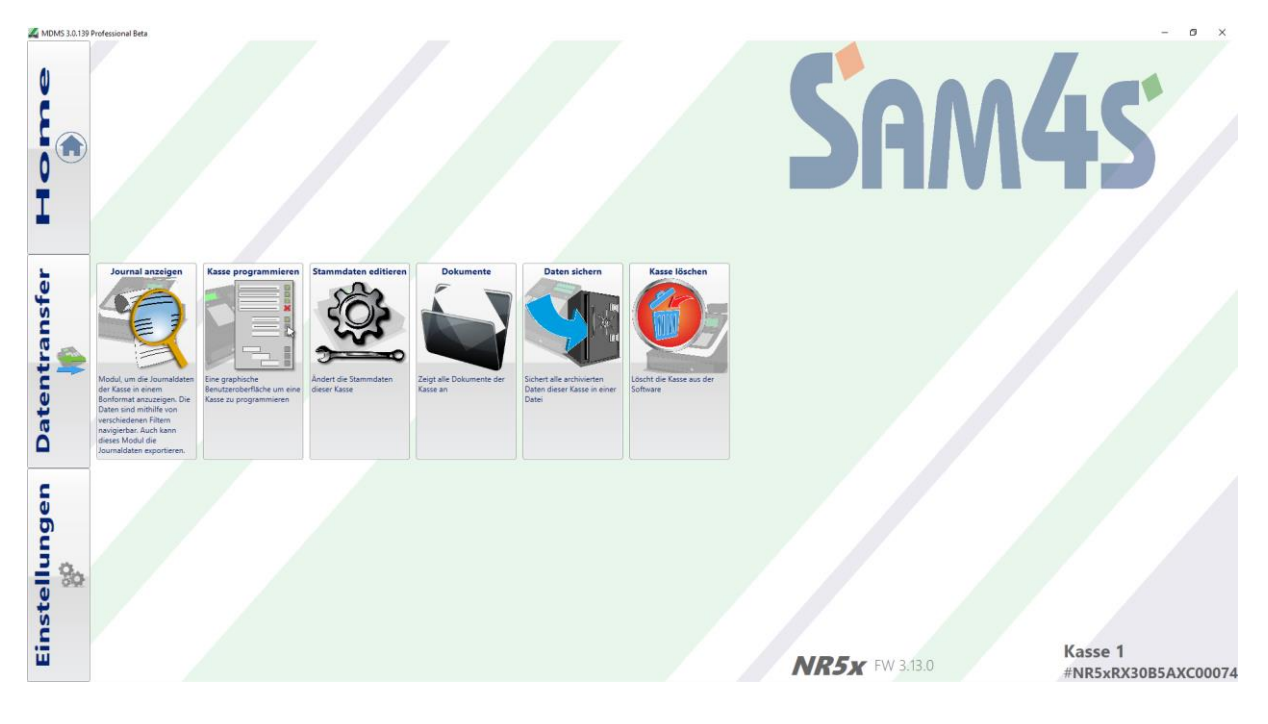

## TSE Datensicherung MDMS-3

Schritt 9: Wenn Sie sich das Journal anschauen möchten, klicken Sie bitte auf den Button

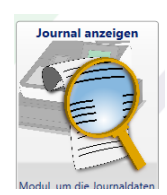

| MDMS 3.0.139 Professional Beta |                                                        |                              |                                                                             |                                        |                                                   |       | - 0 |
|--------------------------------|--------------------------------------------------------|------------------------------|-----------------------------------------------------------------------------|----------------------------------------|---------------------------------------------------|-------|-----|
| <u>e</u>                       | Exportieren<br>338 Belege im Zeit<br>#/0838<br>Bed. #1 | raum 28.05.202<br>Lischrect  | 1 09:17:00-31.05.<br>nnung                                                  | 2021 12:13:00<br>28.05.2021<br>09:18   | × 55                                              |       |     |
|                                | 2021 - Mai<br>2021 - April                             | PLU1<br>PLU2<br>TOTAL<br>BAR | Tisch# 1                                                                    | 2/2                                    | 1,00 € S1<br>1,00 € S2<br><b>2,00 €</b>           |       |     |
| <b>b</b>                       |                                                        | #<br>1<br>2                  | Netto         Ste           0,84 €         0,1           0,93 €         0,0 | euer Rate<br>16 € 19,00%<br>17 € 7,00% | Brutto<br>1,00 €<br>1,00 €                        |       |     |
| ntransf                        |                                                        |                              |                                                                             | -                                      |                                                   |       |     |
| Date                           |                                                        | #76839<br>Bed. #1            | Registrie                                                                   | -<br>erbon                             | 28.05.2021<br>09:18                               |       |     |
| ngen                           |                                                        | PLU1<br>PLU2<br>TOTAL<br>BAR |                                                                             |                                        | 1,00 € S1<br>1,00 € S2<br><b>2,00 €</b><br>2,00 € |       |     |
| stellu<br>**                   |                                                        | #<br>1<br>2                  | Netto         Ste           0,84 €         0,1           0,93 €         0,0 | euer Rate<br>16 € 19,00%<br>07 € 7,00% | Brutto<br>1,00 €<br>1,00 €                        |       |     |
| Ë                              | Anzeigen                                               | Seite 1                      | Bo                                                                          | ns drucken                             |                                                   | Seite |     |

Schritt 10: Nun können Sie sich den jeweiligen Monat auswählen und durchsuchen.

Schritt 11: Mit dem Button Exportieren können Sie den DSFIN-VK Export ausführen.

| MDMS 3.0.139 | Professional Beta |                  |            | _       |                                |        |                 |  |   | - | σ | $\times$ |
|--------------|-------------------|------------------|------------|---------|--------------------------------|--------|-----------------|--|---|---|---|----------|
|              |                   | Bon-Anzeige E    | xportieren |         |                                |        |                 |  |   |   |   |          |
| 0            |                   | Von Jahr, Monat  |            |         |                                |        |                 |  |   |   |   |          |
| ř.           |                   | 2021 - April     |            |         |                                |        |                 |  | • |   |   |          |
|              |                   | bis Jahr, Monat  |            |         |                                |        |                 |  |   |   |   |          |
|              |                   | 2021 - Mai •     |            |         |                                |        |                 |  |   |   |   |          |
| 0            |                   |                  |            |         |                                |        |                 |  |   |   |   |          |
| Ť            |                   | Export starten   |            |         |                                |        |                 |  |   |   |   |          |
| •            |                   | Datum            | Format     | Varcion | Filer                          | Aktion |                 |  |   |   |   |          |
|              |                   | 15 04 2021 15:59 | DSEinVK    | 200     | 78.69 MR Daten in 32 Datei(en) | AKION  |                 |  |   |   |   |          |
| 5            |                   | 15.04.2021 15.55 | DSHITVK    | 2.0.0   | 70,05 WD Daten in 52 Datei(en) | Offnen | speichern unter |  |   |   |   |          |
| ų.           |                   |                  |            |         |                                |        |                 |  |   |   |   |          |
| ŝ            |                   |                  |            |         |                                |        |                 |  |   |   |   |          |
| 0            |                   |                  |            |         |                                |        |                 |  |   |   |   |          |
|              | -                 |                  |            |         |                                |        |                 |  |   |   |   |          |
| 5            |                   |                  |            |         |                                |        |                 |  |   |   |   |          |
| ž            |                   |                  |            |         |                                |        |                 |  |   |   |   |          |
| ő            |                   |                  |            |         |                                |        |                 |  |   |   |   |          |
| -            |                   |                  |            |         |                                |        |                 |  |   |   |   |          |
| -            |                   |                  |            |         |                                |        |                 |  |   |   |   |          |
| ē            |                   |                  |            |         |                                |        |                 |  |   |   |   |          |
| ō            |                   |                  |            |         |                                |        |                 |  |   |   |   |          |
| Ę            |                   |                  |            |         |                                |        |                 |  |   |   |   |          |
| i ≦ %o       |                   |                  |            |         |                                |        |                 |  |   |   |   |          |
| 0            |                   |                  |            |         |                                |        |                 |  |   |   |   |          |
| 5            |                   |                  |            |         |                                |        |                 |  |   |   |   |          |
| <b>_</b>     |                   |                  |            |         |                                |        |                 |  |   |   |   |          |
| ш            |                   |                  |            |         |                                |        |                 |  |   |   |   |          |
|              |                   |                  |            |         |                                |        |                 |  |   |   |   |          |